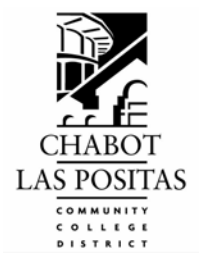

## INFORMATION TECHNOLOGY SERVICES

Chabot - Las Positas Community College District

## Web for Employee

Quick Reference Guide

## <u>Instructions for logging into Web for Faculty or Web for Employee</u> (same as CLASS-Web login)

1. Open up Internet Explorer or whatever browser you normally use.

2. Type or cut and paste this address in the URL:

http://banner-web.clpccd.cc.ca.us:7000/ and then press enter.

3. Click on the link to the right side of the page that says, "Sign On to CLASS-Web".

4. You can also access this link through the College or District Web pages.

4a) For those of you that have used CLASS-Web before, your User ID and PIN would be the same as normal.

4b) For those of you that are experiencing CLASS-Web for the first time, follow the additional instructions below:

4b-1) You can use your social security number or W ID as your User ID to initially log on. If you do not know your W ID, but would like to begin using it, you can get it once you have logged on with your social security number and PIN.

4b-2) Your PIN is your birthdate (MMDDYY format - and you must put the leading zeros in). If you are still experiencing a problem logging in and need to reset your PIN, then contact the Human Resources office on 925-485-5238.

4b-3) Once logged in, there is a green W icon on the first page. Next to the W icon, it says, "What's my W ID?". Click on this link and note your W ID for future use.

5a) The next link to click is the "<u>Menu for Faculty, Staff & Advisors</u>" if you would like to explore Web for Faculty,

OR

5b) Click the link "<u>Employee Information</u>" if you would like to look at your pay, leave, or benefit information.

User documentation is available at the following URL: <u>http://www.clpccd.org/tech/On-linePrograms.php</u>

This link will give you access to the two Quick Reference Guides for Query (one for Web for Faculty and one for Web for Employee) and to the full Banner system documentation for Web for Faculty.

If you have any questions or need assistance besides resetting your PIN as noted above, please contact the District Help Desk at 925-424-1715.

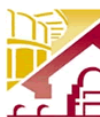

Welcome to CLASS-Web Chabot - Las Positas Community College District

| Information and<br>Announcements                                                                                                    | Community Access                                                                                                    | Sign On To CLASS-Web                                                                                                    |
|----------------------------------------------------------------------------------------------------|----------------------------------------------------------------------------------------------------|----------------------------------------------------------------------------------------------------|
| Frequently Asked Questions<br>CLASS-Web will not be available on Sunday,<br>March 4th, from 1pm-Bpm for required system<br>maintenance.<br>Spring 2007 Classes began Tuesday,<br>January 16th.<br>Apply now for Spring Semester Classes<br>Chabot College Academic Calendar<br>Las Positas College Academic Calendar<br>Register to Vote | Apply for Admission<br>Current College Catalog<br>View Chabot College Schedule of Classes<br>Spring 2007 Schedule<br>View Las Positas College Schedule of<br>Classes<br>Spring 2007 Schedule<br>Summer 2007 Schedule<br>Search for Classes<br>Search for Classes<br>Search for Late Start, Weekend, Distance<br>Ed, and Online/Web Based Courses<br>Cancelled Classes<br>Send Email Comments or Questions to<br>College Admissions & Records Department<br>Visit Chabot College Website<br>Visit Las Positas College Website<br>Blackboard Learning System Login<br>for Online Classes<br>Email comments to CLASS-Webmaster | Hours of Availability:<br>Monday-Friday 7am to 11pm<br>Weekends 7am Saturday through 11pm<br>Sunday<br>Sign On to CLASS-Web<br>(Requires ID and PIN)<br>Learn more about your "W" ID Number<br>FACTS Payment Plans are now available.<br>Contact Admissions and Records for more<br>information.<br>CLASS-Web is best viewed using:<br>Windows: IE 6.0, Netscape 7.01, 7.2, Mozilla<br>1.7<br>Macintosh: IE 5.2, Safari 1.2 (Mac OS X)<br>Download the Latest Netscape<br>Download the Latest Internet Explorer |

Main Page for CLASS-Web.

| CLASS-Web<br>Chabot-Las Positas Community College District                                                                                                    |             |
|----------------------------------------------------------------------------------------------------|-------------|
| User Login                                                                                                    | HELP EXIT   |
| Please enter your 9-digit User Identification Number ("W" ID or your SSN) and your 6-digit numeric Personal Identification Num<br>When finished, click Login.                       | per (PIN).  |
| If you have any questions regarding what to enter, click on this link What is my User ID/PIN?                                                                                       |             |
| If you have forgotten your PIN, enter your User ID first, then click Forgot PIN? You have five attempts to correctly enter your<br>PIN before your online account becomes disabled. | Jser ID and |
| When you have finished using CLASS-Web, please Exit and close your browser to protect your privacy.                                                                                 |             |
| CLASS-Web is best viewed using<br>Windows: IE 6.0, Netscape 7.01, 7.2, Mozilla 1.7<br>Macintosh: IE 5.2, Safari 1.2 (Mac OS X)                                                      |             |
| User ID: w e.g. W87654321<br>PIN: e.g. 123456                                                                                                    |             |
| Login Forgot PIN?                                                                                                    |             |
| RELEASE: 7.2                                                                                                    |             |

Login Screen

| CLASS-Web<br>Chabot-Las Positas Community College District                                                                                                 |                                 |
|----------------------------------------------------------------------------------------------------|---------------------------------|
| Personal Information         Student Services & Financial Aid         Employee Information         Faculty & Staff Menu           Search         Go        | SITE MAP HELP EXIT              |
| Main Menu                                                                                                    |                                 |
| Welcome, John Doe , to the CLASS-Web Information System<br>Last web access on Mar 01, 2007 at 09:37 am                                                     |                                 |
| • When you have completed your session, choose the EXIT option at the top of the page. Please make a selection from the menu options below.                |                                 |
| What's My "W" ID?                                                                                                    |                                 |
| Student Services & Financial Aid<br>Register for classes; Add/Drop classes; Withdraw from classes; View your assessment scores; View your<br>Financial Aid | grades or transcript; View your |
| Employee Information<br>View your benefits, leave or job data, paystubs, W2 and W4 data.                                                                   |                                 |
| Menu for Faculty, Staff & Advisors<br>View Class Rosters; Find available rooms; Check Course Deadlines.                                                    |                                 |
| Personal Information<br>Update your email address; View name change & social security number change information; Change your                               | r PIN.                          |
| Logout of CLASS-Web                                                                                                    |                                 |
| RELEASE: 7.2                                                                                                    |                                 |

Main Menu

| Search       Go       RETURN TO MENU       SITE MAP       HELP       EXI         Employee         Benefits and Deductions       View your retirement, health, flexible spending, miscellaneous, beneficiary, and, Benefit Statement information.       Pay Information         Direct deposit allocation, earnings and deductions history, or pay stubs.       Tax Forms         W4 information and W2 information       Leave Balances | Personal Information   Student Services & Financial Aid   Employee Information   Faculty &                               | Staff Menu          |          |      |      |
|----------------------------------------------------------------------------------------------------|----------------------------------------------------------------------------------------------------|---------------------|----------|------|------|
| Employee Benefits and Deductions View your retirement, health, flexible spending, miscellaneous, beneficiary, and, Benefit Statement information. Pay Information Direct deposit allocation, earnings and deductions history, or pay stubs. Tax Forms W4 information and W2 information Leave Balances                                                                                                    | Search Go                                                                                                    | RETURN TO MENU      | SITE MAP | HELP | EXIT |
| Benefits and Deductions<br>View your retirement, health, flexible spending, miscellaneous, beneficiary, and, Benefit Statement information.<br>Pay Information<br>Direct deposit allocation, earnings and deductions history, or pay stubs.<br>Tax Forms<br>W4 information and W2 information<br>Leave Balances                                                                                                    | Employee                                                                                                    |                     |          |      |      |
| Pay Information<br>Direct deposit allocation, earnings and deductions history, or pay stubs.<br>Tax Forms<br>W4 information and W2 information<br>Leave Balances                                                                                                    | Benefits and Deductions<br>View your retirement, health, flexible spending, miscellaneous, beneficiary, and, Benefit Sta | tement information. |          |      |      |
| Tax Forms<br>W4 information and W2 information<br>Leave Balances                                                                                                    | Pay Information<br>Direct deposit allocation, earnings and deductions history, or pay stubs.                             |                     |          |      |      |
| Leave Balances                                                                                                    | Tax Forms<br>W4 information and W2 information                                                                           |                     |          |      |      |
|                                                                                                    | Leave Balances                                                                                                    |                     |          |      |      |

Main Employee Menu

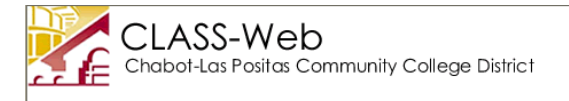

Go

Personal Information Student Services & Financial Aid Employee Information Faculty & Staff Menu

Search

RETURN TO MENU SITE MAP HELP EXIT

Benefits and Deductions

Retirement Plans Health Benefits Flexible Spending Accounts Miscellaneous Beneficiaries and Dependents Benefit Statement

RELEASE: 7.2.1

Benefits and Deductions Main Menu

|                                  |                   |                             |                     | _              |          |      |      |
|----------------------------------|-------------------|-----------------------------|---------------------|----------------|----------|------|------|
| Personal Information Student Ser | vices & Financial | Aid Employee Information    | Faculty & Staff Men | u              |          |      |      |
| Go Go                            |                   |                             |                     | RETURN TO MENU | SITE MAP | HELP | EXIT |
| Retirement Plans                 |                   |                             |                     |                |          |      |      |
| STATE TEACHERS RETIREMEN         | T SYS             |                             |                     |                |          |      |      |
| Benefit or Deduction as of date  | : Mar 01, 2007    |                             |                     |                |          |      |      |
| Status of Benefit or Deduction:  | Active            |                             |                     |                |          |      |      |
| Start Date:                      | Jul 01, 1998      |                             |                     |                |          |      |      |
| ind Date:                        |                   |                             |                     |                |          |      |      |
| Plan:                            | STRS Regular      |                             |                     |                |          |      |      |
| Employer Deduction Percent:      | 8.0000            |                             |                     |                |          |      |      |
| Employee Deduction Percent:      | 8.2500            |                             |                     |                |          |      |      |
|                                  | History           | Contributions or Deductions | Vendor Web Site     |                |          |      |      |
| STRS BUY BACK                    |                   |                             |                     |                |          |      |      |
| Benefit or Deduction as of date  | : Mar 01, 2007    |                             |                     |                |          |      |      |
| tatus of Benefit or Deduction:   | Terminated        |                             |                     |                |          |      |      |
| start Date:                      | May 01, 1999      |                             |                     |                |          |      |      |
| nd Date:                         | Aug 31, 2002      |                             |                     |                |          |      |      |
| Buy Back Amount:                 | 62.35             |                             |                     |                |          |      |      |
| Buy Back Limit (Life to date):   | 4,000.00          |                             |                     |                |          |      |      |
|                                  | History           | Contributions or Deductions | Vendor Web Site     |                |          |      |      |

Retirement Plan Detail Information

| Personal Information Student Serv                                  | ces & Financial Aid Employee Information Faculty & Staff Menu                 |
|--------------------------------------------------------------------|-------------------------------------------------------------------------------|
| earch Go                                                           | RETURN TO MENU SITE MAP HELP E                                                |
| Health Benefits                                                    |                                                                               |
|                                                                    |                                                                               |
| If you choose to go to a vendor we                                 | site below you will need to use the back button above to return to this page. |
| AMERICAN UNITED LIFE                                               | Mar. 01, 2007                                                                 |
| senent or Deduction as of date:<br>Status of Benefit or Deduction: | Mar UI, 2007<br>Active                                                        |
| Start Date:                                                        | Jul 01, 1998                                                                  |
| End Date:                                                          |                                                                               |
| =mp Pay:                                                           | 5.00<br>History   Contributions or Deductions                                 |
|                                                                    | matery - commanders or beddetons                                              |
| BASIC LIFE INSURANCE                                               |                                                                               |
| Benefit or Deduction as of dates                                   | Mar 01, 2007                                                                  |
| status of benefit of Deduction:<br>Start Date:                     | Jul 01, 1998                                                                  |
| End Date:                                                          | 50,01,1550                                                                    |
| COVERAGE AMOUNT OVERRIDE                                           | 21.00                                                                         |
| GALGULATED PREMIUM:<br>CALCULATED INSURANCE SALA                   | 21.00<br>RY: 00                                                               |
| CALCULATED COVERAGE AMOU                                           | NT: 70,000.00                                                                 |
|                                                                    | History   Contributions or Deductions                                         |
| BLUE CROSS HMO                                                     |                                                                               |
| Benefit or Deduction as of date:                                   | Mar 01, 2007                                                                  |
| Status of Benefit or Deduction:                                    | Active                                                                        |
| Start Date:                                                        | Jul 01, 1998                                                                  |
| na Date:<br>Plan:                                                  | Emp & 1 dep                                                                   |
| mp Amt:                                                            | .0000                                                                         |
| mpr Amt:                                                           | 1,068.8600                                                                    |
|                                                                    | History   Contributions or Deductions   Vendor Web Site                       |
| ELTA DENTAL                                                        |                                                                               |
| enefit or Deduction as of date:                                    | Mar 01, 2007                                                                  |
| tatus of Benefit or Deduction:                                     | Active                                                                        |
| Start Date:                                                        | Jul 01, 1998                                                                  |
| Plan:                                                              | Emp & 1 dep                                                                   |
| Employer:                                                          | 110.6500                                                                      |
|                                                                    | History   Contributions or Deductions   Vendor Web Site                       |
| IFE INS-SUPPLEMENTAL                                               |                                                                               |
| Benefit or Deduction as of dates                                   | Mar 01, 2007                                                                  |
| Status of Benefit or Deduction:                                    | Active                                                                        |
| Start Date:                                                        | Jul 01, 1998                                                                  |
| ina Date:<br>Plan:                                                 | Supplemental & Dependents                                                     |
|                                                                    | History   <u>Contributions or Deductions</u>                                  |
|                                                                    |                                                                               |
| CING TERM DISABILITY                                               | Mar 01 2007                                                                   |
| Status of Benefit or Deduction:                                    | Active                                                                        |
| Start Date:                                                        | Jul 01, 1998                                                                  |
| nd Date:                                                           |                                                                               |
| /IdT1;                                                             | History   Contributions or Deductions                                         |
|                                                                    |                                                                               |
| ELIANCE STANDARD LIFE                                              |                                                                               |
| enefit or Deduction as of date                                     | Mar 01, 2007                                                                  |
| tart Date:                                                         | Active<br>Mar 01, 1999                                                        |
| nd Date:                                                           |                                                                               |
| mp Amt:                                                            | 78.03                                                                         |
|                                                                    | History   Contributions or Deductions                                         |
| SP                                                                 |                                                                               |
| enefit or Deduction as of date:                                    | Mar 01, 2007                                                                  |
| Status of Benefit or Deduction:                                    | Active                                                                        |
| Start Date:                                                        | Jul 01, 1998                                                                  |
| Plan:                                                              | Emp & 1 dep                                                                   |
| Emp Amt:                                                           | .0000                                                                         |
| Empr Amt:                                                          | 29.6800                                                                       |
|                                                                    |                                                                               |

RELEASE: 7.0

'n

| Information          | Aid           | ces & FilidiiCidi | Information          | Administration              | Menu           | Information   |    |
|----------------------|---------------|-------------------|----------------------|-----------------------------|----------------|---------------|----|
| Gearch               | Go            |                   |                      |                             | RETURN TO MENU | SITE MAP HELP | EX |
| =lexible Spe         | nding Ac      | counts            |                      |                             |                |               |    |
| DEPENDENT REIM       | BURSEMENT     | (IRC)             |                      |                             |                |               |    |
| Benefit or Deduction | on as of date | Mar 01, 2007      |                      |                             |                |               |    |
| status of Benefic o  | r Deduction:  | Active            |                      |                             |                |               |    |
| End Date:            |               | 000 01, 2004      |                      |                             |                |               |    |
| mployee Amount:      | 1             | 416.66            |                      |                             |                |               |    |
| mployee Limit:       |               | 4,999.92          |                      |                             |                |               |    |
|                      |               | History   De      | tails   Contributior | ns or Deductions   Vendor V | Veb Site       |               |    |

Flexible Spending Account Detail

| Personal Information Student Serv | vices & Financial a | Aid (Employee Information) Faculty & Staff Me | nu             |          |      |     |
|-----------------------------------|---------------------|-----------------------------------------------|----------------|----------|------|-----|
| earch Go                          |                     |                                               | RETURN TO MENU | SITE MAP | HELP | EXI |
|                                   |                     |                                               |                |          |      |     |
| Miscellaneous                     |                     |                                               |                |          |      |     |
| CHABOT-LAS POSITAS FACULT         | Y UN                |                                               |                |          |      |     |
| Benefit or Deduction as of date   | Mar 01, 2007        |                                               |                |          |      |     |
| Status of Benefit or Deduction:   | Active              |                                               |                |          |      |     |
| End Date:                         | Jan 01, 1999        |                                               |                |          |      |     |
| Plan:                             | FULL TIME FAC       | ULTY DUES-12 PAYS                             |                |          |      |     |
| Employee Amount:                  | 32.5000             |                                               |                |          |      |     |
|                                   |                     | History   Contributions or Deductions         |                |          |      |     |
| FACCC-FACULTY ASSOC OF COM        | 1 COL               |                                               |                |          |      |     |
| Benefit or Deduction as of date   | Mar 01, 2007        |                                               |                |          |      |     |
| Status of Benefit or Deduction:   | Active              |                                               |                |          |      |     |
| Start Date:                       | Jul 01, 1998        |                                               |                |          |      |     |
| Emp Amt:                          | 12.50               |                                               |                |          |      |     |
| <b>F</b>                          |                     | History   Contributions or Deductions         |                |          |      |     |
| FEDERAL INCOME TAX WITHH          | DI DING             |                                               |                |          |      |     |
| Benefit or Deduction as of date   | Mar 01. 2007        |                                               |                |          |      |     |
| Status of Benefit or Deduction:   | Active              |                                               |                |          |      |     |
| Start Date:                       | Jul 01, 1998        |                                               |                |          |      |     |
| End Date:                         |                     |                                               |                |          |      |     |
| Filing Status:                    | Married             |                                               |                |          |      |     |
| Add W/H:                          | 0                   |                                               |                |          |      |     |
|                                   |                     | History   Contributions or Deductions         |                |          |      |     |
| STATE INCOME TAX WITHHOU          | DING                |                                               |                |          |      |     |
| Benefit or Deduction as of date   | Mar 01. 2007        |                                               |                |          |      |     |
| Status of Benefit or Deduction:   | Active              |                                               |                |          |      |     |
| Start Date:                       | Jul 01, 1998        |                                               |                |          |      |     |
| End Date:                         |                     |                                               |                |          |      |     |
| Filing Status:                    | Single or Dual .    | Income Married                                |                |          |      |     |
| PERSALLO:                         | 0                   |                                               |                |          |      |     |
| Add W/H:                          |                     |                                               |                |          |      |     |
|                                   |                     | History   Contributions or Deductions         |                |          |      |     |
| STATE UNEMPLOYMENT INSUR          | ANCE                |                                               |                |          |      |     |
| Benefit or Deduction as of date   | : Mar 01, 2007      |                                               |                |          |      |     |
| Status of Benefit or Deduction:   | Active              |                                               |                |          |      |     |
| Start Date:                       | Jul 01, 1998        |                                               |                |          |      |     |
|                                   |                     | History   Contributions or Deductions         |                |          |      |     |
| WODVEDS' COMPENSATION             |                     |                                               |                |          |      |     |
| WORKERS COMPENSATION              | Mor 01 30           | 0.7                                           |                |          |      |     |
| Status of Benefit or Deduction:   | Active              | 07                                            |                |          |      |     |
| Start Date:                       | Jul 01, 199         | 8                                             |                |          |      |     |
| End Date:                         |                     |                                               |                |          |      |     |
| Plan:                             |                     |                                               |                |          |      |     |
| ER % WORKERS' COMPENSATI          | ON: 1.3910          | Uistana I. Castalitationa en Daduationa       |                |          |      |     |
|                                   |                     | History   Contributions or Deductions         |                |          |      |     |

RELEASE: 7.0

| Search                      |                      | Go              |                                      |                          | RETURN TO MENU | SITE MAP | HELP | EXIT |
|-----------------------------|----------------------|-----------------|--------------------------------------|--------------------------|----------------|----------|------|------|
| Beneficiar                  | ies anc              | Depende         | nts                                  |                          |                |          |      |      |
| Beneficiaries ar            | d Depend             | ents Informatio | on                                   |                          |                |          |      |      |
| Name                        | SSN                  | Relations       | nip Birth Date                       | Gender College Status    |                |          |      |      |
| Jane Doe<br>Benefit Coverag | Not Rep<br><b>ge</b> | orted Wife      | Sep 0 <mark>9</mark> , 1943          | B Does not attend colleg | je             |          |      |      |
| Name                        |                      | Benefit Descr   | iption and Stat                      | us                       |                |          |      |      |
|                             | Wife                 | BLUE CROSS H    | HMO has a statu:<br>L bas a status o | s of Active<br>f Active  |                |          |      |      |

Beneficiaries and Dependents Detail Screen

|                                                                                                    | Aid                                                                                                    | Employee<br>Information                                                                                                    | WebTailor<br>Administration                                                                                                    | Faculty & Staff<br>Menu | Financial<br>Information                                                                                                    |
|----------------------------------------------------------------------------------------------------|----------------------------------------------------------------------------------------------------|----------------------------------------------------------------------------------------------------|----------------------------------------------------------------------------------------------------|-------------------------|----------------------------------------------------------------------------------------------------|
| earch                                                                                                    | Go                                                                                                    |                                                                                                    |                                                                                                    | RETURN TO MENU          | SITE MAP HELP EXIT                                                                                                    |
| enefit State                                                                                                    | ment                                                                                                    |                                                                                                    |                                                                                                    |                         |                                                                                                    |
| lease review the bene                                                                                                    | fit information below.                                                                                                    |                                                                                                    |                                                                                                    |                         |                                                                                                    |
| Statement for<br>Current Date is Mar                                                                                                    | John Doe as of M<br>01, 2007                                                                                                    | 4ar 01, 2007                                                                                                    |                                                                                                    |                         |                                                                                                    |
| Personal Data                                                                                                    |                                                                                                    |                                                                                                    |                                                                                                    |                         |                                                                                                    |
| Department:<br>Benefit Category:<br>Date of Birth:<br>Driginal Hire Date:                                                                                                    | Computer Science<br>Administrative & Classified<br>Jun 04, 1961<br>Oct 14, 1992                                                                                                    | 1                                                                                                    |                                                                                                    |                         |                                                                                                    |
| urrent Hire Date:                                                                                                    | Oct 14, 1992                                                                                                    |                                                                                                    |                                                                                                    |                         |                                                                                                    |
| Adjusted Service Dat                                                                                                    | e:Oct 14, 1992<br>De                                                                                                    | ntal   Health Benefits                                                                                                    | s   Life Insurance   Vision                                                                                                    |                         |                                                                                                    |
|                                                                                                    |                                                                                                    | intar ( ribarar bonona                                                                                                    |                                                                                                    |                         |                                                                                                    |
| Dental                                                                                                    |                                                                                                    |                                                                                                    |                                                                                                    |                         |                                                                                                    |
| DELTA DENTAL                                                                                                    |                                                                                                    |                                                                                                    |                                                                                                    |                         |                                                                                                    |
| Plan:<br>Employee Amount:                                                                                                    |                                                                                                    |                                                                                                    | Emp & 2+ dep                                                                                                    |                         | \$.00                                                                                                    |
| mployer Amount:                                                                                                    |                                                                                                    |                                                                                                    |                                                                                                    |                         | \$110.65                                                                                                    |
| otal Cost:<br>Covered Persons                                                                                                    | Relationshin                                                                                                    | Birth Date                                                                                                    | Coverage Start Date                                                                                                    | Coverage                | \$110.65<br>Fnd Date                                                                                                    |
| John Doe                                                                                                    | Self                                                                                                    | Jun 04,1961                                                                                                    | Jul 01, 1998                                                                                                    | ooverage                |                                                                                                    |
| Jana Daa                                                                                                    | Wife                                                                                                    | Dec 15,1963                                                                                                    | Jan 01, 1999                                                                                                    |                         |                                                                                                    |
| Jane Due                                                                                                    |                                                                                                    |                                                                                                    |                                                                                                    |                         |                                                                                                    |
| Junior Doe                                                                                                    | Child                                                                                                    | Aug 30, 1996                                                                                                    | Sep 01, 1999                                                                                                    |                         |                                                                                                    |
| Junior Doe<br>eturn to Top<br>ealth Benefits<br>LUE CROSS HMO                                                                                                    | Child                                                                                                    | Aug 30, 1996                                                                                                    | Sep 01, 1999<br>Emp & 2+ dep                                                                                                    |                         |                                                                                                    |
| Junior Doe<br>eturn to Top<br>Health Benefits<br>BLUE CROSS HMO<br>Plan:<br>Employee Amount:<br>Employer Amount:                                                                                                    | Child                                                                                                    | Aug 30, 1996                                                                                                    | Sep 01, 1999<br>Emp & 2+ dep                                                                                                    |                         | \$.00<br>\$1,765.21                                                                                                    |
| Junior Doe<br>Junior Doe<br>eturn to Top<br>Health Benefits<br>3LUE CROSS HMO<br>Dan:<br>Employee Amount:<br>Employee Amount:<br>Fotal Cost:<br>Sovered Persons                                                                                                    | Child<br>Relationship                                                                                                    | Aug 30, 1996                                                                                                    | Sep 01, 1999<br>Emp & 2+ dep                                                                                                    | Coverage                | \$.00<br>\$1,765.21<br>\$1,765.21                                                                                                    |
| Junior Doe<br>Junior Doe<br>eturn to Top<br>Health Benefits<br>3LUE CROSS HMO<br>Plan:<br>Employee Amount:<br>Frotal Cost:<br>Covered Persons<br>John Doe                                                                                                    | Child<br>Relationship<br>Self                                                                                                    | Aug 30, 1996<br>Birth Date<br>Jun 04, 1961                                                                                                    | Sep 01, 1999<br>Emp & 2+ dep<br>Coverage Start Date<br>Jul 01, 1998                                                                                                    | Coverage                | \$.00<br>\$1,765.21<br>\$1,765.21<br>• End Date                                                                                                |
| Junior Doe<br>Junior Doe<br>eturn to Top<br>lealth Benefits<br>SLUE CROSS HMO<br>Dan:<br>Employee Amount:<br>Total Cost:<br>Covered Persons<br>John Doe<br>Jane Doe                                                                                                    | Child<br><b>Relationship</b><br>Self<br>Wife                                                                                                    | Aug 30, 1996<br>Birth Date<br>Jun 04, 1961<br>Dec 15, 1963                                                                                               | Sep 01, 1999<br>Emp & 2+ dep<br>Coverage Start Date<br>Jul 01, 1998<br>Jan 01, 1999                                                                                                    | Coverage                | \$.00<br>\$1,765.21<br>\$1,765.21<br>• End Date                                                                                                |
| Jane Doe<br>Junior Doe<br>eturn to Top<br>Health Benefits<br>BLUE CROSS HMO<br>Plan:<br>Employee Amount:<br>Employee Amount:<br>Total Cost:<br>Covered Persons<br>John Doe<br>Jane Doe<br>Junior Doe<br>Cicidi Doe                                                                                                    | Child<br>Relationship<br>Self<br>Wife<br>Child                                                                                                    | Aug 30, 1996<br>Birth Date<br>Jun 04, 1961<br>Dec 15, 1963<br>Aug 30, 1996                                                                               | Sep 01, 1999<br>Emp & 2+ dep<br>Coverage Start Date<br>Jul 01, 1998<br>Jan 01, 1999<br>Sep 01, 1999                                                                                                    | Coverage                | \$.00<br>\$1,765.21<br>\$1,765.21<br>• End Date                                                                                                |
| Jane Doe<br>Junior Doe<br>Leturn to Top<br>Health Benefits<br>BLUE CROSS HMO<br>Plan:<br>Employee Amount:<br>Employee Amount:<br>Total Cost:<br>Covered Persons<br>John Doe<br>Jane Doe<br>Junior Doe<br>Cindy Doe<br>eturn to Top                                                                                                    | Child<br>Relationship<br>Self<br>Wife<br>Child<br>Child                                                                                                    | Aug 30, 1996<br>Birth Date<br>Jun 04, 1961<br>Dec 15, 1963<br>Aug 30, 1996<br>Aug 16, 1998                                                               | Sep 01, 1999<br>Emp & 2+ dep<br>Coverage Start Date<br>Jul 01, 1998<br>Jan 01, 1999<br>Sep 01, 1999<br>Jul 01, 1998                                                                                                    | Coverage                | \$.00<br>\$1,765.21<br>\$1,765.21<br>9 End Date                                                                                                |
| Jane Doe<br>Junior Doe<br>Leturn to Top<br>Health Benefits<br>BLUE CROSS HMO<br>Plan:<br>Employee Amount:<br>Employee Amount:<br>Total Cost:<br>Covered Persons<br>John Doe<br>Jane Doe<br>Jane Doe<br>Junior Doe<br>Cindy Doe<br>Leturn to Top                                                                                                    | Child<br>Relationship<br>Self<br>Wife<br>Child<br>Child                                                                                                    | Aug 30, 1996<br>Birth Date<br>Jun 04, 1961<br>Dec 15, 1963<br>Aug 30, 1996<br>Aug 16, 1998                                                               | Sep 01, 1999<br>Emp & 2+ dep<br>Coverage Start Date<br>Jul 01, 1998<br>Jan 01, 1999<br>Sep 01, 1999<br>Jul 01, 1998                                                                                                    | Coverage                | \$.00<br>\$1,765.21<br>\$1,765.21<br>• End Date                                                                                                |
| Junio Doe<br>Junio Doe<br>eturn to Top<br>Health Benefits<br>BLUE CROSS HMO<br>Plan:<br>Employee Amount:<br>Employee Amount:<br>Employee Amount:<br>Total Cost:<br>Covered Persons<br>John Doe<br>Junior Doe<br>Junior Doe<br>Cindy Doe<br>eturn to Top<br>ife Insurance<br>BASIC LIFE INSURA                                                                                                    | Child<br>Relationship<br>Self<br>Wife<br>Child<br>Child<br>Child                                                                                                    | Aug 30, 1996<br>Birth Date<br>Jun 04, 1961<br>Dec 15, 1963<br>Aug 30, 1996<br>Aug 16, 1998                                                               | Sep 01, 1999<br>Emp & 2+ dep<br>Dul 01, 1998<br>Jan 01, 1999<br>Sep 01, 1999<br>Jul 01, 1999<br>Jul 01, 1998                                                                                                    | Coverage                | \$.00<br>\$1,765.21<br>\$1,765.21<br>End Date                                                                                                  |
| Junior Doe<br>Junior Doe<br>Lealth Benefits<br>BLUE CROSS HMO<br>Plan:<br>Employee Amount:<br>Employee Amount:<br>Total Cost:<br>Covered Persons<br>John Doe<br>Junior Doe<br>Junior Doe<br>Cindy Doe<br>Leturn to Top<br>Life Insurance<br>BASIC LIFE INSURA<br>Employer Amount:<br>CALCULATED INSURA                                                                                                    | Child<br>Relationship<br>Self<br>Wife<br>Child<br>Child<br>Child<br>Child                                                                                                    | Aug 30, 1996<br>Birth Date<br>Jun 04, 1961<br>Dec 15, 1963<br>Aug 30, 1996<br>Aug 16, 1998                                                               | Sep 01, 1999<br>Emp & 2+ dep<br>Coverage Start Date<br>Jul 01, 1998<br>Jan 01, 1999<br>Sep 01, 1999<br>Jul 01, 1998                                                                                                    | Coverage                | \$.00<br>\$1,765.21<br>\$1,765.21<br>• End Date<br>\$20.40<br>\$20.40                                                                          |
| Junior Doe<br>Junior Doe<br>Acturn to Top<br>Health Benefits<br>SLUE CROSS HMO<br>Plan:<br>Employee Amount:<br>Employee Amount:<br>Total Cost:<br>Covered Persons<br>John Doe<br>Junior Doe<br>Cindy Doe<br>Autor Doe<br>Cindy Doe<br>Autor Dop<br>Junior Doe<br>Cindy Doe<br>Autor Dop<br>Junior Doe<br>Cindy Doe<br>Autor Dop<br>Junior Doe<br>Cindy Doe<br>Autor Dop<br>Junior Doe<br>Cindy Doe<br>Autor Dop<br>Junior Doe<br>Cindy Doe<br>Autor Dop<br>Junior Doe<br>Cindy Doe<br>Autor Dop<br>Junior Doe<br>Cindy Doe<br>Autor Dop<br>Junior Doe<br>Cindy Doe<br>Autor Dop<br>Junior Doe<br>Cindy Doe<br>Autor Dop<br>Junior Doe<br>Cindy Doe                                                                                                    | Child<br>Relationship<br>Self<br>Wife<br>Child<br>Child<br>Child<br>Child<br>Child<br>SevCE<br>NCE SALARY:<br>NGE SALARY:                                                                                                    | Aug 30, 1996<br>Birth Date<br>Jun 04, 1961<br>Dec 15, 1963<br>Aug 30, 1996<br>Aug 16, 1998                                                               | Sep 01, 1999<br>Emp & 2+ dep<br>Coverage Start Date<br>Jul 01, 1998<br>Jan 01, 1999<br>Sep 01, 1999<br>Jul 01, 1998                                                                                                    | Coverage                | \$.00<br>\$1,765.21<br>\$1,765.21<br>• End Date<br>\$20.40<br>\$.00<br>\$.00<br>\$120,000.00                                                   |
| Jane Doe<br>Junior Doe<br>eturn to Top<br>Health Benefits<br>BLUE CROSS HMO<br>Plan:<br>Employee Amount:<br>Employee Amount:<br>Total Cost:<br>Covered Persons<br>John Doe<br>Junior Doe<br>Junior Doe<br>Cindy Doe<br>eturn to Top<br>ife Insurance<br>BASIC LIFE INSURA<br>Employer Amount:<br>CALCULATED INSURA<br>CALCULATED INSURA<br>CALCULATED INSURA                                                                                                    | Child<br>Relationship<br>Self<br>Wife<br>Child<br>Child<br>Child<br>Child<br>Child<br>Child                                                                                                    | Aug 30, 1996<br>Birth Date<br>Jun 04, 1961<br>Dec 15, 1963<br>Aug 30, 1996<br>Aug 16, 1998                                                               | Sep 01, 1999<br>Emp & 2+ dep<br>Coverage Start Date<br>Jul 01, 1998<br>Jan 01, 1999<br>Sep 01, 1999<br>Jul 01, 1998                                                                                                    | Coverage                | \$.00<br>\$1,765.21<br>\$1,765.21<br>• End Date<br>\$20.40<br>\$20.40<br>\$120,000.00                                                          |
| Janie Doe<br>Junior Doe<br>Leturn to Top<br>Health Benefits<br>BLUE CROSS HMO<br>Plan:<br>Employee Amount:<br>Employee Amount:<br>Fotal Cost:<br>Covered Persons<br>John Doe<br>Jane Doe<br>Jane Doe<br>Junior Doe<br>Cindy Doe<br>eturn to Top<br>life Insurance<br>BASIC LIFE INSURA<br>Employer Amount:<br>CALCULATED INSURA<br>CALCULATED INSURA<br>CALCULATED INSURA<br>CALCULATED COVERA                                                                                                    | Child<br>Self<br>Wife<br>Child<br>Child<br>Child<br>Child<br>SWCE<br>NCE SALARY:<br>NGE AMOUNT:                                                                                                    | Aug 30, 1996<br>Birth Date<br>Jun 04, 1961<br>Dec 15, 1963<br>Aug 30, 1996<br>Aug 16, 1998                                                               | Sep 01, 1999<br>Emp & 2+ dep<br>Coverage Start Date<br>Jul 01, 1998<br>Jan 01, 1999<br>Sep 01, 1999<br>Jul 01, 1998                                                                                                    | Coverage                | \$.00<br>\$1,765.21<br>\$1,765.21<br>• End Date<br>\$20.40<br>\$.00<br>\$120,000.00                                                            |
| Junior Doe<br>Junior Doe<br>Alealth Benefits<br>BLUE CROSS HMO<br>Plan:<br>Employee Amount:<br>Employee Amount:<br>Total Cost:<br>Covered Persons<br>John Doe<br>Jane Doe<br>Jane Doe<br>Junior Doe<br>Cindy Doe<br>Aleurn to Top<br>Life Insurance<br>BASIC LIFE INSURA<br>CALCULATED INSURA<br>CALCULATED INSURA<br>CALCULATED INSURA<br>CALCULATED INSURA<br>CALCULATED INSURA<br>CALCULATED COVERA<br>Leturn to Top                                                                                                    | Child<br>Self<br>Wife<br>Child<br>Child<br>Child<br>Child<br>NCE<br>SALARY:<br>NGE SALARY:                                                                                                    | Aug 30, 1996<br>Birth Date<br>Jun 04, 1961<br>Dec 15, 1963<br>Aug 30, 1996<br>Aug 16, 1998                                                               | Sep 01, 1999<br>Emp & 2+ dep<br>Coverage Start Date<br>Jul 01, 1998<br>Jan 01, 1999<br>Sep 01, 1999<br>Jul 01, 1998                                                                                                    | Coverage                | \$.00<br>\$1,765.21<br>\$1,765.21<br>• End Date<br>\$20.40<br>\$.00<br>\$120,000.00                                                            |
| Janie Doe<br>Junior Doe<br>Leturn to Top<br>Health Benefits<br>BLUE CROSS HMO<br>Plan:<br>Employee Amount:<br>Employee Amount:<br>Fotal Cost:<br>Covered Persons<br>John Doe<br>Jane Doe<br>Jane Doe<br>Jane Doe<br>Junior Doe<br>Cindy Doe<br>eturn to Top<br>life Insurance<br>BASIC LIFE INSURA<br>Employer Amount:<br>CALCULATED INSURA<br>CALCULATED INSURA<br>CALCULATED INSURA<br>CALCULATED COVERA<br>eturn to Top<br>VSP<br>Plan:<br>Employee Amount:                                                                                                    | Child<br>Self<br>Wife<br>Child<br>Child<br>Child<br>Child<br>NVCE<br>NVCE<br>SALARY:<br>NGE SALARY:                                                                                                    | Aug 30, 1996<br>Birth Date<br>Jun 04, 1961<br>Dec 15, 1963<br>Aug 30, 1996<br>Aug 16, 1998                                                               | Sep 01, 1999<br>Emp & 2+ dep<br>Jul 01, 1998<br>Jan 01, 1999<br>Sep 01, 1999<br>Jul 01, 1998<br>Emp & 2+ dep                                                                                                    | Coverage                | \$.00<br>\$1,765.21<br>\$1,765.21<br>• End Date<br>\$20.40<br>\$.00<br>\$120,000.00<br>\$120,000.00                                            |
| Junior Doe<br>Junior Doe<br>eturn to Top<br>Health Benefits<br>BLUE CROSS HMO<br>Plan:<br>Employee Amount:<br>Employee Amount:<br>Total Cost:<br>Covered Persons<br>John Doe<br>Jane Doe<br>Jane Doe<br>Jane Doe<br>Jane Doe<br>Junior Doe<br>Cindy Doe<br>eturn to Top<br>ife Insurance<br>BASIC LIFE INSURA<br>Employer Amount:<br>CALCULATED INSURA<br>CALCULATED INSURA<br>CALCULATED INSURA<br>CALCULATED COVERA<br>eturn to Top<br>fision                                                                                                    | Child<br>Self<br>Wife<br>Child<br>Child<br>Child<br>Child<br>SWCE<br>NCE SALARY:<br>NGE SALARY:<br>NGE AMOUNT:                                                                                                    | Aug 30, 1996<br>Birth Date<br>Jun 04, 1961<br>Dec 15, 1963<br>Aug 30, 1996<br>Aug 16, 1998                                                               | Sep 01, 1999<br>Emp & 2+ dep<br>Coverage Start Date<br>Jul 01, 1998<br>Jan 01, 1999<br>Sep 01, 1999<br>Jul 01, 1998<br>Emp & 2+ dep                                                                                                    | Coverage                | \$.00<br>\$1,765.21<br>\$1,765.21<br>• End Date<br>\$20.40<br>\$.00<br>\$120,000.00<br>\$120,000.00<br>\$44.52<br>\$44.52                      |
| Junior Doe<br>Junior Doe<br>eturn to Top<br>Health Benefits<br>BLUE CROSS HMO<br>Plan:<br>Employee Amount:<br>Employee Amount:<br>Total Cost:<br>Covered Persons<br>Jane Doe<br>Jane Doe<br>Jane Doe<br>Jane Doe<br>Jane Doe<br>Jane Doe<br>Gindy Doe<br>eturn to Top<br>ife Insurance<br>BASIC LIFE INSURA<br>CALCULATED INSURA<br>CALCULATED INSURA<br>CALCULATED INSURA<br>CALCULATED COVERA<br>eturn to Top<br>fision<br>(SP<br>Plan:<br>Employee Amount:<br>Fotal Cost:<br>Covered Persons                                                                                                    | Child Child Self Wife Child Child Child Child Child Child KWCE NCE SALARY: NGE AMOUNT:                                                                                                    | Aug 30, 1996<br>Birth Date<br>Jun 04, 1961<br>Dec 15, 1963<br>Aug 30, 1996<br>Aug 16, 1998                                                               | Sep 01, 1999<br>Emp & 2+ dep<br>Jul 01, 1998<br>Jan 01, 1999<br>Sep 01, 1999<br>Jul 01, 1998<br>Emp & 2+ dep                                                                                                    | Coverage                | \$.00<br>\$1,765.21<br>\$End Date<br>\$20.40<br>\$.00<br>\$120,000.00<br>\$120,000.00<br>\$44.52<br>\$End Date                                 |
| Junior Doe<br>Junior Doe<br>eturn to Top<br>lealth Benefits<br>SULE CROSS HMO<br>Plan:<br>Employee Amount:<br>Total Cost:<br>Covered Persons<br>John Doe<br>Jane Doe<br>Jane Doe<br>Jane Doe<br>Jane Doe<br>Jane Doe<br>Jane Doe<br>Cindy Doe<br>eturn to Top<br>ife Insurance<br>BASIC LIFE INSURA<br>CASIC LIFE INSURA<br>CASIC LIFE INSURA<br>CASIC LIFE INSURA<br>CASIC LIFE INSURA<br>CASIC LIFE INSURA<br>CASIC LIFE INSURA<br>CASIC LIFE INSURA<br>CASIC LIFE INSURA<br>CASIC COST<br>COVER AMOUNT:<br>Total Cost:<br>Covered Persons<br>John Doe                                                                                                    | Child<br>Self<br>Wife<br>Child<br>Child<br>Child<br>Child<br>Child<br>SNCE<br>SALARY:<br>SE AMOUNT:<br>RE AMOUNT:                                                                                                    | Aug 30, 1996                                                                                                    | Sep 01, 1999<br>Emp & 2+ dep<br>Jul 01, 1998<br>Jan 01, 1999<br>Sep 01, 1999<br>Jul 01, 1998<br>Emp & 2+ dep<br>Emp & 2+ dep                                                                                                    | Coverage                | \$.00<br>\$1,765.21<br>\$End Date<br>\$20.40<br>\$.00<br>\$120,000.00<br>\$120,000.00<br>\$44.52<br>\$44.52<br>\$End Date                      |
| Junio Doe<br>Junio Doe<br>eturn to Top<br>lealth Benefits<br>SUJE CROSS HMO<br>Nan:<br>imployee Amount:<br>imployee Amount:<br>iotal Cost:<br>iovered Persons<br>John Doe<br>Jane Doe<br>Junior Doe<br>Cindy Doe<br>eturn to Top<br>ife Insurance<br>ASIC LIFE INSURA<br>ALCULATED INSURA<br>ALCULATED INSURA<br>ALCULATED COVERA<br>eturn to Top<br>ision<br>SP<br>Plan:<br>imployee Amount:<br>iotal Cost:<br>iovered Persons<br>John Doe<br>Jane Doe                                                                                                    | Child<br>Self<br>Wife<br>Child<br>Child<br>Child<br>Child<br>Child<br>Child<br>Child<br>SMCE<br>Relationship<br>Self<br>Wife<br>Self                                                                                                    | Aug 30, 1996<br>Birth Date<br>Jun 04, 1961<br>Dec 15, 1963<br>Aug 30, 1996<br>Aug 16, 1998<br>Birth Date<br>Jun 04, 1961<br>Dec 15, 1963                 | Sep 01, 1999<br>Emp & 2+ dep<br>Jul 01, 1998<br>Jan 01, 1999<br>Sep 01, 1999<br>Jul 01, 1998<br>Jul 01, 1998<br>Emp & 2+ dep<br>Coverage Start Date<br>Jul 01, 1998<br>Jul 01, 1998                                                                                                    | Coverage                | \$.00<br>\$1,765.21<br>\$ <b>End Date</b><br>\$20.40<br>\$.00<br>\$120,000.00<br>\$120,000.00<br>\$44.52<br>\$44.52<br>\$ <b>End Date</b>      |
| Junior Doe<br>Junior Doe<br>eturn to Top<br>Health Benefits<br>3LUE CROSS HMO<br>Plan:<br>Employee Amount:<br>Employee Amount:<br>Total Cost:<br>Covered Persons<br>John Doe<br>Jane Doe<br>Junior Doe<br>Cindy Doe<br>eturn to Top<br>ife Insurance<br>BASIC LIFE INSURA<br>CALCULATED INSURA<br>CALCULATED INSURA<br>CALCULATED INSURA<br>CALCULATED INSURA<br>CALCULATED INSURA<br>CALCULATED COVERA<br>eturn to Top<br>'Ision<br>/SP<br>Plan:<br>Employee Amount:<br>Employee Amount:<br>Employee Amount:<br>Covered Persons<br>John Doe<br>Jane Doe<br>Junior Doe                                                                                                    | Child<br>Self<br>Wife<br>Child<br>Child<br>Child<br>Child<br>Child<br>Child<br>Child<br>Self<br>Wife<br>Self<br>Wife<br>Child                                                                                                    | Aug 30, 1996<br>Birth Date<br>Jun 04, 1961<br>Dec 15, 1963<br>Aug 30, 1996<br>Aug 16, 1998<br>Birth Date<br>Jun 04, 1961<br>Dec 15, 1963<br>Aug 30, 1998 | Sep 01, 1999 Emp & 2+ dep Coverage Start Date Jul 01, 1998 Jan 01, 1999 Jul 01, 1999 Jul 01, 1998 Uni 01, 1998 Uni 01, 1998 Uni 01, 1998 Uni 01, 1998 Uni 01, 1998 Uni 01, 1998 Uni 01, 1998 Uni 01, 2000 Sep 01, 1999                                                                                                    | Coverage                | \$.00<br>\$1,765.21<br>\$ End Date<br>\$20.40<br>\$.00<br>\$120,000.00<br>\$120,000.00<br>\$44.52<br>\$44.52<br>\$ End Date                    |
| Junior Doe<br>Junior Doe<br>Atealth Benefits<br>BLUE CROSS HMO<br>Plan:<br>Employee Amount:<br>Employee Amount:<br>Total Cost:<br>Covered Persons<br>John Doe<br>Junior Doe<br>Cindy Doe<br>Autor Doe<br>Cindy Doe<br>Autor Doe<br>Cindy Doe<br>Autor Doe<br>Autor Doe<br>Autor Doe<br>Assic LIFE INSURA<br>Employee Amount:<br>Employee Amount:<br>Antor Doe<br>Jane Doe<br>Junior Doe<br>Leturn to Top                                                                                                    | Child Child Child Self Wife Child Child Child Child Child Child Child Child Child Relationship Self Wife Child Child Chi | Aug 30, 1996 Birth Date Jun 04, 1961 Dec 15, 1963 Aug 30, 1996 Aug 16, 1998 Birth Date Jun 04, 1961 Dec 15, 1963 Aug 30, 1998 ntal   Health Benefits     | Sep 01, 1999  Emp & 2+ dep  Jul 01, 1998 Jan 01, 1999 Sep 01, 1999 Jul 01, 1998 Jul 01, 1998 Jul | Coverage                | \$.00<br>\$1,765.21<br>\$ <b>End Date</b><br>\$20.40<br>\$00<br>\$120,000.00<br>\$120,000.00<br>\$44.52<br>\$44.52<br>\$End Date               |
| Junior Doe<br>Junior Doe<br>Leturn to Top<br>Health Benefits<br>BLUE CROSS HMO<br>Plan:<br>Employee Amount:<br>Employee Amount:<br>Total Cost:<br>Covered Persons<br>John Doe<br>Jane Doe<br>Junior Doe<br>Cindy Doe<br>Leturn to Top<br>Life Insurance<br>BASIC LIFE INSURA<br>CALCULATED INSURA<br>CALCULATED INSURA<br>CALCULATED INSURA<br>CALCULATED COVER/<br>Leturn to Top<br>Vision<br>VSP<br>Plan:<br>Employee Amount:<br>Employee Amount:<br>Emplo               | Child  Relationship Self Wife Child Child Child Child Child KVCE NCE SALARY: NGE AMOUNT: Relationship Self Wife Child De                                                                                                    | Aug 30, 1996 Birth Date Jun 04, 1961 Dec 15, 1963 Aug 30, 1996 Aug 16, 1998 Birth Date Jun 04, 1961 Dec 15, 1963 Aug 30, 1998 ntal   Health Benefits     | Sep 01, 1999<br>Emp & 2+ dep<br>U 01, 1998<br>Jan 01, 1999<br>Sep 01, 1999<br>Jul 01, 1998<br>Jul 01, 1998<br>Emp & 2+ dep<br>Coverage Start Date<br>Jul 01, 1998<br>Jul 01, 1998<br>Jul 01, 1998<br>Jul 01, 1999<br>Life Insurance   Vision                                                                                                    | Coverage                | \$.00<br>\$1,765.21<br>\$End Date<br>\$End Date<br>\$20.40<br>\$120,000.00<br>\$120,000.00<br>\$120,000.00<br>\$44.52<br>\$44.52<br>\$End Date |
| Junior Doe<br>Junior Doe<br>Acturn to Top<br>Health Benefits<br>BLUE CROSS HMO<br>Plan:<br>Employee Amount:<br>Employee Amount:<br>Total Cost:<br>Covered Persons<br>John Doe<br>Jane Doe<br>Jane Doe<br>Junior Doe<br>Cindy Doe<br>Acturn to Top<br>Assic LIFE INSURA<br>CALCULATED INSURA<br>CALCULATED INSURA<br>CALCULATED INSURA<br>CALCULATED INSURA<br>CALCULATED INSURA<br>CALCULATED INSURA<br>CALCULATED INSURA<br>CALCULATED COVERA<br>Acturn to Top<br>Plan:<br>Employee Amount:<br>Total Cost:<br>Covered Persons<br>Jane Doe<br>Jane Doe<br>Jane Doe<br>Jane Doe<br>Ann Doe<br>Ann Ann Ann Ann Ann Ann Ann Ann Ann Ann | Child  Self Wife Child Child Child Child Child Child Child KVCE Relationship Self Self Vife Child Child Chil | Aug 30, 1996 Birth Date Jun 04, 1961 Dec 15, 1963 Aug 30, 1996 Aug 16, 1998 Birth Date Jun 04, 1961 Dec 15, 1963 Aug 30, 1998 ntal   Health Benefits     | Sep 01, 1999<br>Emp & 2+ dep<br>Coverage Start Date<br>Jul 01, 1998<br>Jan 01, 1999<br>Sep 01, 1999<br>Jul 01, 1998<br>Emp & 2+ dep<br>Coverage Start Date<br>Jul 01, 1998<br>Jul 01, 1998<br>Jul 01, 1998<br>Jul 01, 1998<br>Jul 01, 1998<br>Jul 01, 1998<br>Jul 01, 1999<br>Sep 01, 1999                                                                                                    | Coverage                | \$.00<br>\$1,765.21<br>\$ <b>End Date</b><br>\$20.40<br>\$.00<br>\$120,000.00<br>\$120,000.00<br>\$44.52<br>\$44.52<br>\$ <b>End Date</b>      |

| CLASS-Web<br>Chabot-Las Positas Community College District |
|------------------------------------------------------------|
|                                                            |

Go

Personal Information Student Services & Financial Aid Employee Information Faculty & Staff Menu

RETURN TO MENU SITE MAP HELP EXIT

Pay Information

Earnings History Pay Stub Deductions History

Search

RELEASE: 7.2.1

Pay Information Main Menu

| CLASS-Web<br>Chabot-Las Positas Community College      | District                        |                |          |      |      |
|--------------------------------------------------------|---------------------------------|----------------|----------|------|------|
| Personal Information Student Services & Financial Aid  | Employee Information Faculty    | & Staff Menu   |          |      |      |
| Search Go                                              |                                 | REFORM TO MENU | STIE MAP | HELP | EXII |
| Earnings History Criteria                              |                                 |                |          |      |      |
| Choose a date range and then select Display.           |                                 |                |          |      |      |
| From Date: January V 2004 V<br>To Date: March V 2004 V |                                 |                |          |      |      |
| Display                                                |                                 |                |          |      |      |
| RELEASE: 7.1                                           | Pay Stub   Deductions History ] |                |          |      |      |
|                                                        |                                 |                |          |      |      |
|                                                        |                                 |                |          |      |      |
|                                                        |                                 |                |          |      |      |

Enter the Criteria for looking up Earnings History Detail

| CLASS-Web<br>Chabot-Las Positas Community College District                                     |                |          |      |      |
|------------------------------------------------------------------------------------------------|----------------|----------|------|------|
| Personal Information Student Services & Financial Aid Employee Information Faculty & Staff Mer | ıu             |          |      |      |
| Search Go                                                                                      | RETURN TO MENU | SITE MAP | HELP | EXIT |
| Earnings Detail                                                                                |                |          |      |      |
| Choose a date range and then select Display.                                                   |                |          |      |      |
| HOURLY REGULAR PAY                                                                             |                |          |      |      |
| Year Month Gross Pay Hours                                                                     |                |          |      |      |
| 2004 January 906.19 12.40                                                                      |                |          |      |      |
| February 760.03 10.40                                                                          |                |          |      |      |
| March 760.03 10.40                                                                             |                |          |      |      |
| TOTAL 2,426.25 33.20                                                                           |                |          |      |      |
| From Date: January V 2004 V                                                                    |                |          |      |      |
| To Date: March V 2004 V                                                                        |                |          |      |      |
| Display                                                                                        |                |          |      |      |
| Earnings History                                                                               |                |          |      |      |
| RELEASE: 7.1                                                                                   |                |          |      |      |

Earnings Detail Screen

| Personal Information Studen       | t Services & Financial Aid Employ | ee Informa | tion Faculty & Staff M | 4enu     |         |          |              |                |
|-----------------------------------|-----------------------------------|------------|------------------------|----------|---------|----------|--------------|----------------|
| Search [                          | Go                                |            |                        | RETURN T | O MENU  | SITE MAP | HELP         | EXIT           |
| Pay Stub Detail                   |                                   |            |                        |          |         |          |              |                |
| Pay Stub Summary                  |                                   |            |                        |          |         |          |              |                |
| Pay Stub Date:                    |                                   |            |                        | Apr 30,  | 2004    |          |              |                |
| Gross Amount:                     |                                   |            |                        |          |         |          | 7,59         | €5.28          |
| Net Amount:                       | i                                 |            |                        |          |         |          | 2,2°<br>5.3° | 45.79          |
| Total Employer Contributio        | ons:                              |            |                        |          |         |          | 1,58         | 30.63          |
| Check or Direct Deposit           |                                   |            |                        |          |         |          |              |                |
| Number Document Type              | Bank Name                         |            |                        |          | Acco    | unt Type | Amo          | unt            |
| 424 Direct Deposit                | CHABOT FEDERAL CREDIT UNI         | ON         |                        |          | Savin   | gs       | 55           | 50.00          |
| 424 Direct Deposit                | WELLS FARGO DAINK                 |            |                        |          | Crieci  | ang      | 4,73         | 10.79          |
| Earnings                          |                                   |            |                        |          |         |          |              |                |
| Type                              |                                   | Hours      | Rate                   |          | A       | mount    | <i>.</i>     |                |
| Kegular Pay<br>HOURLY REGULAR PAY |                                   |            | 10.40                  | 73.08    | 30000   |          | 6,83<br>76   | 55.25<br>50.03 |
|                                   |                                   |            | 10.10                  | , 0100   |         |          |              | ,0.00          |
| Benefits or Deductions            |                                   |            |                        |          |         |          |              |                |
|                                   |                                   | Personal [ | Deduction              | Employe  | r Contr | ibution  |              | 00             |
| BASIC LIFE INSURANCE              |                                   |            | 5                      | .00      |         |          | ,            | .00            |
| BLUE CROSS HMO                    |                                   |            |                        | .00      |         |          | 6            | 38.56          |
| CHABOT-LAS POSITAS FACU           | ILTY UN                           |            | 32                     | .50      |         |          |              | .00            |
| DELTA DENTAL                      |                                   |            |                        | .00      |         |          | ç            | 98.05          |
| FACCC-FACULTY ASSOC OF            | COM COL                           |            | 12                     | .50      |         |          |              | .00            |
| FEDERAL INCOME TAX WITH           | HOLDING                           |            | 1,050                  | .97      |         |          |              | .00            |
| LIFE INS-SUPPLEMENTAL             |                                   |            | 15                     | 47       |         |          |              | .00            |
| LONG TERM DISABILITY              |                                   |            |                        | .00      |         |          | 2            | 21.19          |
| RELIANCE STANDARD LIFE            |                                   |            | 57                     | .87      |         |          |              | .00            |
| STATE INCOME TAX WITHHO           | DLDING                            |            | 467                    | .56      |         |          |              | .00            |
| STATE TEACHERS RETIREME           | NT SYS                            |            | 607                    | .62      |         |          | 62           | 26.61          |
| STATE UNEMPLOYMENT INSU           | JRANCE                            |            |                        | .00      |         |          | 2            | 25.82          |
| VSP                               |                                   |            |                        | .00      |         |          | 2            | 25.00          |
| WORKERS' COMPENSATION             |                                   | _          |                        | .00      |         |          | 11           | 17.73          |
|                                   |                                   | Pay Stubs  | 2                      |          |         |          |              |                |
| RELEASE: 7.0                      |                                   |            |                        |          |         |          |              |                |

Pay Stub information including Employer Contribution

| CLASS-Web<br>Chabot-Las Positas Community    | College District       |                         |                |          |      |      |
|----------------------------------------------|------------------------|-------------------------|----------------|----------|------|------|
|                                              |                        |                         |                |          |      |      |
| Personal Information Student Services & Fina | ncial Aid Employee Inf | ormation Faculty & Stat | ff Menu        |          |      |      |
| Search Go                                    |                        |                         | RETURN TO MENU | SITE MAP | HELP | EXIT |
| Deductions Summary                           |                        |                         |                |          |      |      |
| Select a deduction to access history inform  | nation.                |                         |                |          |      |      |
| Deduction History from January 2004 to       | March 2004             |                         |                |          |      |      |
| Deduction Type Emplo                         | yee Deduction Emplo    | over Deduction          |                |          |      |      |
| AMERICAN UNITED LIFE                         | 15.00                  | .00                     |                |          |      |      |
| BASIC LIFE INSURANCE                         | .00                    | 83.01                   |                |          |      |      |
| BLUE CROSS HMO                               | .00                    | 1,915.68                |                |          |      |      |
| CHABOT-LAS POSITAS FACULTY UN                | 97.50                  | .00                     |                |          |      |      |
| DELTA DENTAL                                 | .00                    | 294.15                  |                |          |      |      |
| FACCC-FACULTY ASSOC OF COM COL               | 37.50                  | .00                     |                |          |      |      |
| FEDERAL INCOME TAX WITHHOLDING               | 3,186.53               | .00                     |                |          |      |      |
| LIFE INS-SUPPLEMENTAL                        | 46.41                  | .00                     |                |          |      |      |
| LIFE OVER 50K                                | .00                    |                         |                |          |      |      |
| LONG TERM DISABILITY                         | .00                    | 63.57                   |                |          |      |      |
| RELIANCE STANDARD LIFE                       | 173.61                 | .00                     |                |          |      |      |
| STATE INCOME TAX WITHHOLDING                 | 1,419.13               | .00                     |                |          |      |      |
| STATE TEACHERS RETIREMENT SYS                | 1,834.55               | 1,891.89                |                |          |      |      |
| STATE UNEMPLOYMENT INSURANCE                 | .00                    | 77.96                   |                |          |      |      |
| VSP                                          | .00                    | 75.00                   |                |          |      |      |
| WORKERS' COMPENSATION                        | .00                    | 373.85                  |                |          |      |      |
|                                              | <u>New Da</u>          | <u>te Range</u>         |                |          |      |      |
| RELEASE: 7.1                                 |                        |                         |                |          |      |      |

Summary of Deductions for a period

| Personal Information Student Services & Financial Aid / Employee Information Facu                                                    | ilty & Staff Menu                                       |
|----------------------------------------------------------------------------------------------------|---------------------------------------------------------|
| Search Go                                                                                                    | RETURN TO MENU SITE MAP HELP EXIT                       |
| Tax Forms                                                                                                    |                                                         |
| f you wish to make a change in your withholding please print the following forms and se<br>button to return to this screen):<br>• W4 | and them to Payroll Dept (you will need to use the back |
| DE-4                                                                                                    |                                                         |
| • DE-4<br>W4 Tax Exemptions or Allowances                                                                                            |                                                         |
| • DE-4<br>W4 Tax Exemptions or Allowances<br>W2 Year End Earnings Statement                                                          |                                                         |
| • DE-4<br>W4 Tax Exemptions or Allowances<br>W2 Year End Earnings Statement<br>ELEASE: 7.2.1                                         |                                                         |
| • DE-4<br>W4 Tax Exemptions or Allowances<br>W2 Year End Earnings Statement<br>ELEASE: 7.2.1                                         |                                                         |

Tax forms menu screen – This screen has links to printable W4 & DE-4 forms

| CLASS-V<br>Chabot-Las Po          | Neb<br>ositas Community College District                                  |                |          |      |      |
|-----------------------------------|---------------------------------------------------------------------------|----------------|----------|------|------|
| Personal Information Stu          | Ident Services & Financial Aid <b>/Employee Information</b> / Faculty & S | taff Menu      |          |      |      |
| Search                            | 60                                                                        | RETURN TO MENU | SITE MAP | HELP | EXIT |
| W4 Tax Exemp                      | tions or Allowances                                                       |                |          |      |      |
| FEDERAL INCOME TAX<br>WITHHOLDING |                                                                           |                |          |      |      |
| As of Date:                       | Mar 01, 2007                                                              |                |          |      |      |
| Status:                           | Active                                                                    |                |          |      |      |
| Start Date:                       | Jul 01, 1998                                                              |                |          |      |      |
| End Date:                         |                                                                           |                |          |      |      |
| Filing Status:                    | Married                                                                   |                |          |      |      |
| Number of Allowances:             | 0                                                                         |                |          |      |      |
| Additional Withholding            | .00                                                                       |                |          |      |      |
|                                   | History   Contributions or Deductions                                     |                |          |      |      |
| RELEASE: 7.2.1                    | [ W2 Year End Earnings Statement ]                                        |                |          |      |      |

Federal Tax Exemption Screen

| CLASS-V<br>Chabot-Las Po:           | Veb<br>itas Community College District                       |                          |               |      |
|-------------------------------------|--------------------------------------------------------------|--------------------------|---------------|------|
| earch                               | Go                                                           | RETURN TO TAX MENU       | SITE MAP HELP | EXIT |
| N-2 Wage and                        | Tax Statement                                                |                          |               |      |
| 'ou may adjust the display :        | size by selecting View in the menu at the top of your browse | r.                       |               |      |
| ax Year:<br>mployer or Institution: | 2005 🗸<br>Chabot-Las Positas CCD 🗸                           |                          |               |      |
| Display                             |                                                              |                          |               |      |
| ELEASE: 7.2.1                       | [ W4 Tax Exemptions or Allowances   W-2c Corrected V         | Vage and Tax Statement ] |               |      |
|                                     |                                                              |                          |               |      |
|                                     |                                                              |                          |               |      |

Main Menu for W2s

| Perso         | nal Information Student S              | ervices & Financial Ai  | d Employee Information                        | Faculty & Staff Mer   | ıu                                     |                   |  |
|---------------|----------------------------------------|-------------------------|-----------------------------------------------|-----------------------|----------------------------------------|-------------------|--|
| ;earcl        | n Go                                   | ]                       |                                               | RE                    | TURN TO TAX MENU SITE                  | MAP HELP EXI      |  |
|               | ) Mana and Tay                         | Chatamant               |                                               |                       |                                        |                   |  |
| /v-2          | wage and Tax                           | Statement               |                                               |                       |                                        |                   |  |
| <b>n</b> 5    | elect the Drint button to pr           | int W-2 statement (fr   | r tay years 2005 forward)                     | Click on Heln Tevt f  | or information on how to               | print an approved |  |
| fo            | rmat for different web brov            | vsers and additional in | formation.                                    | Click off Help Text I | or mormation on now to                 | print an approved |  |
| 79 MZ         | and Tay Statement                      | t for 2005              |                                               |                       |                                        |                   |  |
| Cont          | rol number                             | . 10F 2003              |                                               |                       |                                        |                   |  |
| 47            |                                        |                         |                                               |                       |                                        |                   |  |
| Emp<br>4-16   | loyer identification numb<br>70563     | /er                     | 1 Wages, tips, other compensation<br>86473.94 |                       | 2 Federal Income tax withheld 13079.07 |                   |  |
| Emp           | loyer's name address, ar               | nd ZIP code             | 3 Social security wages                       |                       | 4 Social security tax withheld         |                   |  |
| habo<br>nzo r | t-Las Positas CCD<br>RANKLIN DRIVE     |                         | 5 Medicare wages and                          | tips                  | 6 Medicare tax withheld                |                   |  |
| leasa         | nton CA 94588                          |                         | 7 Social security tips                        |                       | 8 Allocated tips                       |                   |  |
| Emp           | loyee's social security nu<br>IX -1234 | umber                   | 9 Advance EIC paymer                          | t                     | 10 Dependent care b                    | enefits           |  |
| e Emp         | loyee's name                           |                         | 11 Nonqualified plans                         |                       | 12 See Instructions f                  | or box 12         |  |
| lohn          | Doe                                    |                         | 13 Statutory employee [                       | 1                     | C 158.40                               |                   |  |
| 30111         | DUC                                    |                         | Retirement plan [ X ]                         | -                     |                                        |                   |  |
| 123 M         | Aain Street                            |                         | Third-party sick pay [ ]                      |                       |                                        |                   |  |
| Tiayn         | ard, 0A 04040                          |                         | 14 Other                                      |                       |                                        |                   |  |
|               |                                        |                         | Retire 7505.67                                |                       |                                        |                   |  |
| Empi<br>15    | Employer's state ID                    | 16 State                | 17 State income                               | 18 Local              | 19 Local income                        | 20 Locality       |  |
|               | number                                 | wages,tips,etc.         | tax                                           | wages,tips,etc.       | tax                                    | name              |  |
| tate          |                                        | 06470.04                | 5771 00                                       | 00                    | 00                                     |                   |  |

W2 form

| Chabot-Las                                                                                                    | Positas Cor                                          | mmunity College District                                         |                                                      |                                                         |                                                                               |
|----------------------------------------------------------------------------------------------------|------------------------------------------------------|------------------------------------------------------------------|------------------------------------------------------|---------------------------------------------------------|-------------------------------------------------------------------------------|
| Personal Information                                                                                                    | Student Serv                                         | ices & Financial Ald Y Emplo                                     | yee Information V Faculty                            | y & Start Menu<br>RETURN T                              | O MENU SITE MAP HELP EXIT                                                     |
| search                                                                                                    |                                                      |                                                                  |                                                      |                                                         |                                                                               |
| Leave Balance                                                                                                    | es                                                   |                                                                  |                                                      |                                                         |                                                                               |
| Ecure Balance                                                                                                    |                                                      |                                                                  |                                                      |                                                         |                                                                               |
| <ol> <li>Select the link under</li> </ol>                                                                                                    | er the Type o                                        | f Leave column to access d                                       | etailed information.                                 |                                                         |                                                                               |
|                                                                                                    | ,,                                                   |                                                                  |                                                      |                                                         |                                                                               |
|                                                                                                    |                                                      |                                                                  |                                                      |                                                         |                                                                               |
| List of Leave Types                                                                                                    |                                                      |                                                                  |                                                      |                                                         |                                                                               |
| List of Leave Types<br>TYPE of Leave                                                                                                    | Hours or<br>Days                                     | Available Beginning<br>Balance                                   | Earned as of Mar<br>01, 2007                         | Taken as of Mar<br>01, 2007                             | Available Balance as of Mar<br>01, 2007                                       |
| List of Leave Types TYPE of Leave Personal Leave                                                                                                    | Hours or<br>Days<br>Hours                            | Available Beginning<br>Balance<br>.00                            | Earned as of Mar<br>01, 2007<br>8.00                 | Taken as of Mar<br>01, 2007<br>.00                      | Available Balance as of Mar<br>01, 2007<br>8.00                               |
| List of Leave Types<br>TYPE of Leave<br>Personal Leave<br>Sick Leave                                                                                      | Hours or<br>Days<br>Hours<br>Hours                   | Available Beginning<br>Balance<br>.00<br>1,811.44                | Earned as of Mar<br>01, 2007<br>8.00<br>80.00        | Taken as of Mar<br>01, 2007<br>.00<br>.00               | Available Balance as of Mar<br>01, 2007<br>8.00<br>1,891.44                   |
| List of Leave Types<br>TYPE of Leave<br>Personal Leave<br>Sick Leave<br>Sick Leave - Part Time<br>Faculty                                                 | Hours or<br>Days<br>Hours<br>Hours<br>Hours          | Available Beginning<br>Balance<br>.00<br>1,811.44<br>98.13       | Earned as of Mar<br>01, 2007<br>8.00<br>80.00<br>.00 | <b>Taken as of Mar</b><br>01, 2007<br>.00<br>.00        | Available Balance as of Mar<br>01, 2007<br>8.00<br>1,891.44<br>98.13          |
| List of Leave Types<br>TYPE of Leave<br>Personal Leave<br>Sick Leave<br>Sick Leave - Part Time<br>Faculty<br>Sick Leave Summer<br>Faculty                 | Hours or<br>Days<br>Hours<br>Hours<br>Hours<br>Hours | Available Beginning<br>Balance .00<br>1,811.44<br>98.13<br>23.30 | Earned as of Mar<br>01, 2007<br>8.00<br>80.00<br>.00 | <b>Taken as of Mar</b><br>01, 2007<br>.00<br>.00<br>.00 | Available Balance as of Mar<br>01, 2007<br>8.00<br>1,891.44<br>98.13<br>23.30 |
| List of Leave Types<br>TYPE of Leave<br>Personal Leave<br>Sick Leave<br>Sick Leave - Part Time<br>Faculty<br>Sick Leave Summer<br>Faculty<br>RELEASE: 7.0 | Hours or<br>Days<br>Hours<br>Hours<br>Hours<br>Hours | Available Beginning<br>Balance .00<br>1,811.44<br>98.13<br>23.30 | Earned as of Mar<br>01, 2007<br>8.00<br>80.00<br>.00 | <b>Taken as of Mar</b><br>01, 2007<br>.00<br>.00<br>.00 | Available Balance as of Mar<br>01, 2007<br>8.00<br>1,891.44<br>98.13<br>23.30 |
| List of Leave Types<br>TYPE of Leave<br>Personal Leave<br>Sick Leave<br>Sick Leave - Part Time<br>Faculty<br>Sick Leave Summer<br>Faculty<br>RELEASE: 7.0 | Hours or<br>Days<br>Hours<br>Hours<br>Hours<br>Hours | Available Beginning<br>Balance .00<br>1,811.44<br>98.13<br>23.30 | Earned as of Mar<br>01, 2007<br>8.00<br>80.00<br>.00 | Taken as of Mar<br>01, 2007<br>.00<br>.00<br>.00        | Available Balance as of Mar<br>01, 2007<br>8.00<br>1,891.44<br>98.13<br>23.30 |

Leave Balance Summary

| CLASS-Web<br>Chabot-Las Positas Community College (   | District             |                 |                  |          |      |      |
|-------------------------------------------------------|----------------------|-----------------|------------------|----------|------|------|
| Personal Information Student Services & Financial Aid | Employee Information | Faculty & Staff | Menu             |          |      |      |
| Search Go                                             |                      |                 | RETURN TO MENU   | SITE MAP | HELP | EXIT |
| Leave Detail                                          |                      |                 |                  |          |      |      |
| Personal Leave                                        |                      |                 |                  |          |      |      |
| Leave Accrual and Usage from Jul 02, 2006 to Ju       | l 01, 2007           |                 |                  |          |      |      |
| Payroll Type Date Paid Pay Period Begin D             | ate Pay Period End D | ate Hours or Da | ays Earned Taken |          |      |      |
| MONTHLY PAYROLL JUI 31, 2006 JUI 01, 2006             | Jul 31, 2006         | Hours           | 8.00 .00         |          |      |      |
| Previous Year                                         |                      |                 |                  |          |      |      |
|                                                       | Leave By Job         |                 |                  |          |      |      |
|                                                       |                      |                 |                  |          |      |      |
|                                                       | [Leave Balances]     | ]               |                  |          |      |      |
| RELEASE: 7.0                                          |                      |                 |                  |          |      |      |
|                                                       |                      |                 |                  |          |      |      |
|                                                       |                      |                 |                  |          |      |      |
|                                                       |                      |                 |                  |          |      |      |
|                                                       |                      |                 |                  |          |      |      |

Leave Balance Detail